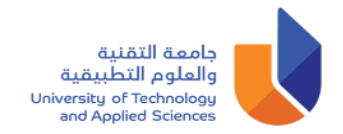

## خطوات الدخول إلى البريد الإلكتروني للطلبة

- 1. الدخول على الموقع الإلكتروني للجامعة www.utas.edu.om
- 2. الانتقال إلى نهاية الصفحة بالموقع والضغط على أيقونة UTAS E-mail كما هو ظاهر في الصورة.

| ← → C ☆ 🔒 utas.edu.om                                                                                                    |            |                   |       |                                  | Ŀ | * | * |
|----------------------------------------------------------------------------------------------------|------------|-------------------|-------|----------------------------------|---|---|---|
| About Study Admission                                                                                                    | Research P | artnerships       | Media | CIMS                             |   |   |   |
|                                                                                                    |            |                   |       |                                  |   |   |   |
|                                                                                                    |            |                   |       |                                  |   |   |   |
| University of Technology and Applied Sciences                                                                                                    | <u>.</u>   | +968 24114000     |       | قينقتا قوماء                     |   |   |   |
| PO Box 74, Al Khuwair, Muscat 133                                                                                                    |            | UTAS E-mail       |       | والعلوم التطبيق                  |   |   |   |
| Sultanate of Oman                                                                                                    | 0          | Get Map Direction |       | and Applied Sciences             |   |   |   |
|                                                                                                    |            | Write to us       |       | ~ ~ ~                            |   |   |   |
|                                                                                                    | Ø          | Ƴ in              |       | فــــــاق واسعة<br>BROAD HORIZON | S |   |   |
| © 2023 University Of Technology And Applied Sciences - The Content Of This Website Is Licenced Under The Open Government Licence - Sultanate Of Oman   Login<br>Last Modified: Sunday, 30 October 2022   08:00:50 AM |            |                   |       |                                  |   |   |   |

 365. تسجيل الدخول باستخدام حساب الطالب الجامعي (studentID@utas.edu.om) على ميكروسوفت 365 الرجاء إستخدام إسم المستخدم وكلمة المرور المرسلة عن طريق الرسالة النصية، إذا لم تصلك إلى الآن الرجاء مراجعة قسم الدعم الفنى بفرع الجامعة.

| Microsoft                  |      |
|----------------------------|------|
| Sign in                    |      |
| 1234s678@utas.edu.om       |      |
| No account? Create one!    |      |
| Can't access your account? |      |
|                            | Next |

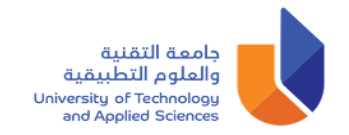

4. قم بكتابة كلمة المرور الخاص بك.

| Microsoft       |         |          |
|-----------------|---------|----------|
| ← 1234s678@utas | .edu.om |          |
| Enter passw     | ord     |          |
| •••••           |         |          |
|                 |         |          |
|                 |         | Sign in  |
|                 |         | orgin in |
|                 |         |          |

5. اضغط على want to set up a different method ا ثم اضغط على زر Next

| University of Technology and Applied Sciences                                                                                                    |  |
|----------------------------------------------------------------------------------------------------|--|
| Keep your account secure<br>Your organization requires you to set up the following methods of proving who you are.                                                                                                    |  |
| Microsoft Authenticator  Start by getting the app On your phone, install the Microsoft Authenticator app. Download now After you install the Microsoft Authenticator app on your device, choose "Next". I want to use a different authenticator app Next |  |
| I want to set up a different method                                                                                                    |  |

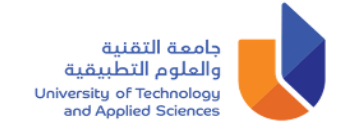

6. قم باختيار Phone للحصول على رمز التفعيل باستخدام الهاتف النقال.

| Keep your account secure         Vour organization requires you to set up the following methods of proving who you are.         Microsoft Auth       Choose a different method ×         Start by       Which method would you like to use? |
|----------------------------------------------------------------------------------------------------|
| On your ph<br>After you ir<br>I want to us<br><u>I want to set up a different method</u><br><u>I want to set up a different method</u><br><u>I want to set up a different method</u>                                                        |

7. ضغط على Confirm للحصول على رمز التفعيل بإستخدام الهاتف النقال.

| University of Technology and Ap | plied Sciences                                                                                                    |
|---------------------------------|----------------------------------------------------------------------------------------------------|
|                                 | Keep your account secure<br>Your organization requires you to set up the following methods of proving who you are. |
|                                 | Microsoft Auth<br>Start by<br>On your ph<br>After you ir<br>I want to us<br>Next                                   |
|                                 | <u>I want to set up a different method</u>                                                                         |

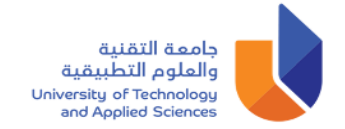

 8. قم باختيار (Oman (+968 من القائمة ثم كتابة رقم هاتف النقال للحصول على رمز التفعيل OTP عن طريق الرسالة النصية.

| University of Technology and A | Applied Sciences                                                                                                    |
|--------------------------------|----------------------------------------------------------------------------------------------------|
|                                | Keep your account secure<br>Your organization requires you to set up the following methods of proving who you are.                                                                                                    |
|                                | Phone You can prove who you are by texting a code to your phone. What phone number would you like to use?          Oman (+968)       Enter phone number         Image: Text me a code       Enter phone number         Message and data rates may apply. Choosing Next means that you agree to the Terms of service and Privacy and cookies statement. |
|                                | Lwant to set up a different method                                                                                                    |

.9 قم بكتابة رمز التفعيل OTP في الخانة الموضحة أدناه.

| University of Technology and Ap | oplied Sciences                                                                                                    |
|---------------------------------|----------------------------------------------------------------------------------------------------|
|                                 | Keep your account secure<br>Your organization requires you to set up the following methods of proving who you are. |
|                                 | Phone<br>We just sent a 6 digit code to +968 98840724. Enter the code below.<br>Enter code<br>Resend code          |
|                                 | Lwant to set up a different method                                                                                 |
|                                 |                                                                                                    |

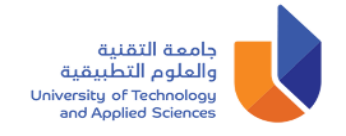

## 10. اضغط على **Next**:

| University of Technology and Applied Sciences |                                                                                                    |  |  |  |  |  |
|-----------------------------------------------|----------------------------------------------------------------------------------------------------|--|--|--|--|--|
|                                               | Keep your account secure<br>Your organization requires you to set up the following methods of proving who you are. |  |  |  |  |  |
|                                               | Phone  SMS verified. Your phone was registered successfully.  Next                                                 |  |  |  |  |  |
|                                               |                                                                                                    |  |  |  |  |  |
|                                               |                                                                                                    |  |  |  |  |  |

## 11. اضغط على **Done**:

| Koop your account socure                                                                                      |
|----------------------------------------------------------------------------------------------------|
| Reep your account secure                                                                                      |
| Your organization requires you to set up the following methods of proving who you are.                        |
| SUCCESS!<br>Great job! You have successfully set up your security info. Choose "Done" to continue signing in. |
| Default sign-in method:                                                                                       |
| Phone<br>+968                                                                                                 |
| Done                                                                                                    |
|                                                                                                    |
|                                                                                                    |

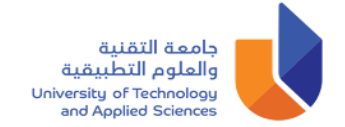

12. من خلال القائمة العمودية في جهة اليسار إضغط على **Outlook** :

|                       | Microsoft 365             | ✓ Search                                                                                                    | L>       | ? 1234S678 1                                                           |
|-----------------------|---------------------------|----------------------------------------------------------------------------------------------------|----------|------------------------------------------------------------------------|
| Home<br>(+)<br>Create | Welcome to Microsoft 365, | 12345678                                                                                                    |          | Install apps $ \! \! \! \! \! \! \! \! \! \! \! \! \! \! \! \! \! \! $ |
| My Content            |                           | Get started<br>Begin building your Microsoft 365 experience by creating something new.<br>Create new Explore apps | <b>2</b> |                                                                        |
| Teams                 | Recommended               |                                                                                                    |          | < >                                                                    |

13. أصبحت الآن جاهزا لاستخدام بريدك الإلكتروني الجامعي Microsoft Office365.

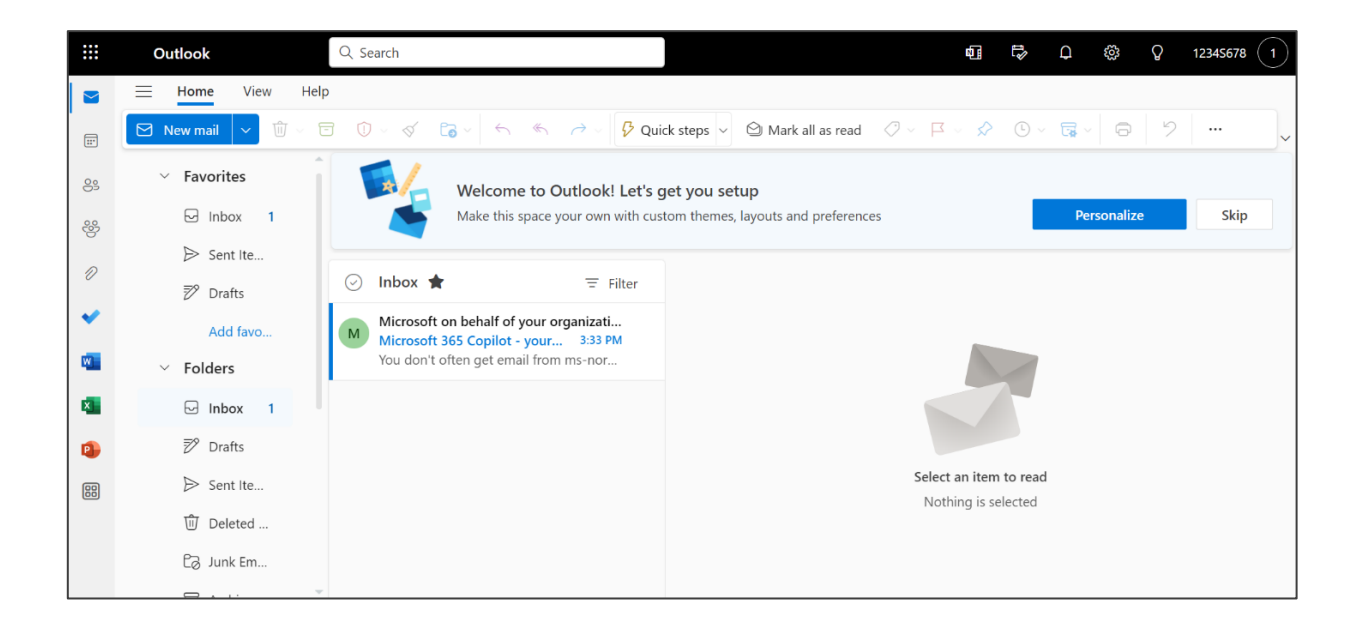